# Allen-Bradley Rockwell – ControlLogix/CompactLogix Families

The ControlLogix protocol can be used in two independent ways: with a TagProvider configuration or as a Device > Channel > Node > Point configuration. A TagProvider allows you to connect with data directly, without creating local tags, using the tag names from the remote device. A DeviceChannel allows you to map tags to external data addresses, which provides more flexibility for name conventions and for managing data blocks.

## **Summary Information**

Communication Driver Name: ControlLogix Implementation DLL: T.ProtocolDriver.ControlLogix.dll Protocol: ControlLogix (CIP over TCP/IP) Interface: TCPIP PLC types supported: ControlLogix 5000 family, FlexLogic, and CompactLogix Manufacturer: Allen-Bradley / Rockwell PC Hardware requirements: Ethernet board

# **Channel Configuration**

## **Protocol Options**

Model: The PLC model can be:

- Others: For all models except 1756-L8X
- 1756-L8X: For Allen-Bradley model: 1756-L8X, 5069-L330ERS, CompactLogix 5380 and 5069-L310ERS2 5380 GuardLogix.

**MaxStringItemsPerBlock:** Defines the maximum string item count for each block. For example: If there are 12 string items configured and the MaxStringItemsPerBlock is 3, the result will be 4 blocks to read string data.

# Node Configuration

## **Station Configuration**

Stations syntax: <IP>;<Port>;<Slot>

Where:

- <IP> = The IP address of the slave device in the network
- <Port> = The TCP port where the slave device is listening (default is 44818)
- <Slot> = The Slot number where the CPU is connected

## **Example Node Configuration**

| Name  | Node         | PrimaryStation        | SecondaryStation | Description |
|-------|--------------|-----------------------|------------------|-------------|
| Node1 | ControlLogix | 192.168.1.101;44818;0 |                  |             |

# **Points Configuration**

## **Address Column Configuration**

The syntax for the ControlLogix communication points is: <Type>:<DeviceTagName>

Where:

• **<Type>** is the data type of a tag in a PLC. The valid type values are:

| Туре   | Read | Write | Size                                   | Range of Value                  |
|--------|------|-------|----------------------------------------|---------------------------------|
| BOOL   | yes  | yes   | 1 bit                                  | 0 or 1                          |
| SINT   | yes  | yes   | 1 byte or 8 bits                       | -128 to 127                     |
| INT    | yes  | yes   | 2 bytes or 16 bits                     | -32768 to 32767                 |
| DINT   | yes  | yes   | 4 bytes or 32 bits                     | -2,147,483,648 to 2,147,483,647 |
| REAL   | yes  | yes   | 4 bytes or 32 bits IEEE Floating point | -9.99x1037 to 9.99x1037         |
| STRING | yes  | yes   | n bytes                                |                                 |

• **<DeviceTagName>** is a Tag Name in a PLC. Possible formats for DeviceTagName:

| Format                                   | Syntax                                                                            | Comments                 |
|------------------------------------------|-----------------------------------------------------------------------------------|--------------------------|
| Standard                                 | <device name="" tag=""></device>                                                  |                          |
| Array Element                            | <device array="" name="" tag="">[dim 1, dim2, dim3]</device>                      | Dimension Range = 1 to 3 |
| User Defined Type (UDT)                  | <device main="" name="" tag="">.<type member=""></type></device>                  |                          |
| User Defined Type (UDT)<br>Array Element | <device main="" name="" tag="">.&lt; Type Member&gt;[dim 1, dim2, dim 3]</device> | Dimension Range = 1 to 3 |

## Accessing Bit from SINT, INT, and DINT ControlLogix Datatypes

#### Method 1: The Modifiers Column

Use the Modifiers column in Device > Points to specify which Bit will be accessed

#### Example of a Device Point Configuration that will Access Bit 3 from INT

| TagName | Node  | Address         | DataType | AccessType | Modifiers |
|---------|-------|-----------------|----------|------------|-----------|
| Integer | Node1 | INT:PLC_INTEGER | Native   | ReadWrite  | Bit = 3   |

#### Method 2: The Tag Property

In the Device the whole word into a tag and use the Tag property to access the specify Bit.

#### Example of a Device Point Configuration that will Access a Whole Word

| TagName | Node  | Address         | DataType | AccessType |
|---------|-------|-----------------|----------|------------|
| Integer | Node1 | INT:PLC_INTEGER | Native   | ReadWrite  |

#### Syntax that will Access a Tag Property in Any Area of a Project

Tag.<TagName>.Bit<Bit Number>

E.g.: Tag.Interger.Bit3

## **Example Points Configuration**

| TagName        | Node  | Address                         | DataType | AccessType |
|----------------|-------|---------------------------------|----------|------------|
| Digital        | Node1 | BOOL:PLC_BOOLEAN                | Native   | ReadWrite  |
| Digital[2]     | Node1 | BOOL:BOOLEAN_ARRAY[2]           | Native   | ReadWrite  |
| DigitalUDT     | Node1 | BOOL:MAINTAG.PLC_BOOLEAN        | Native   | ReadWrite  |
| DigitalUDT[4]  | Node1 | BOOL:MAINTAG.BOOLEAN_ARRAY[4]   | Native   | ReadWrite  |
| Word           | Node1 | SINT:PLC_SINTEGER               | Native   | ReadWrite  |
| Word[7]        | Node1 | SINT:SINTEGER_ARRAY[7]          | Native   | ReadWrite  |
| WordUDT        | Node1 | SINT:MAINTAG.PLC_SINTEGER       | Native   | ReadWrite  |
| WordUDT[8]     | Node1 | SINT:MAINTAG.SINTEGER_ARRAY[8]  | Native   | ReadWrite  |
| Integer        | Node1 | INT:PLC_INTEGER                 | Native   | ReadWrite  |
| Interger[3]    | Node1 | INT:INTEGER_ARRAY[3]            | Native   | ReadWrite  |
| IntegerUDT     | Node1 | INT:MAINTAG.PLC_INTEGER         | Native   | ReadWrite  |
| IntegerUDT[10] | Node1 | INT:MAINTAG.INTEGER_ARRAY[10]   | Native   | ReadWrite  |
| Double         | Node1 | DINT:PLC_DINTEGER               | Native   | ReadWrite  |
| Double[14]     | Node1 | DINT:DINTEGER_ARRAY[14]         | Native   | ReadWrite  |
| DoubleUDT      | Node1 | DINT:MAINTAG.PLC_DINTEGER       | Native   | ReadWrite  |
| DoubleUDT[12]  | Node1 | DINT:MAINTAG.DINTEGER_ARRAY[12] | Native   | ReadWrite  |
| Real           | Node1 | REAL:PLC_REAL                   | Native   | ReadWrite  |
| RealArray[5]   | Node1 | REAL:REAL_ARRAY[5]              | Native   | ReadWrite  |
| RealUDT        | Node1 | REAL:MAINTAG.PLC_REAL           | Native   | ReadWrite  |
| RealUDT[34]    | Node1 | REAL:MAINTAG.REAL_ARRAY[34]     | Native   | ReadWrite  |
| Text           | Node1 | STRING:PLC_STRING               | Native   | ReadWrite  |
| TextArray[26]  | Node1 | STRING:STRING_ARRAY[26]         | Native   | ReadWrite  |
| TextUDT        | Node1 | STRING:MAINTAG.PLC_STRING       | Native   | ReadWrite  |
| TextUDT[21]    | Node1 | STRING:MAINTAG.STRING_ARRAY[21] | Native   | ReadWrite  |

# Troubleshoot

The status of the driver's execution can be observed through the diagnostic tools, which are:

- Trace window
- Property WatchModule Information

The above tools indicate if the operations have succeeded or have failed. A status of 0 (zero) means communication is successful. Negative values indicate internal driver errors, and positive values indicate protocol error codes.

## **Error Codes**

| Error Code | Description                       | Possible Solution                                                                                                    |
|------------|-----------------------------------|----------------------------------------------------------------------------------------------------|
| 0          | Success                           | • None                                                                                                    |
| -100       | Error Sending Message             | <ul> <li>Turn the PLC on</li> <li>Plug in the PLC ethernet cable</li> <li>Check the configured IP Address field in Device &gt; Node</li> <li>Ping the PLC using the prompt command</li> </ul> |
| -101       | Error Sending and Waiting Message |                                                                                                    |

| - 102105 | Error Creating the TCP/IP connection |                                                                                                    |
|----------|--------------------------------------|----------------------------------------------------------------------------------------------------|
| -106     | Error Receiving Message              |                                                                                                    |
| -112     | Timeout Start Message                | <ul> <li>Turn the PLC on</li> <li>Plug in the PLC ethernet cable</li> <li>Ping the PLC using the prompt command</li> <li>Check the configured IP Address field in Device &gt; Node</li> <li>Increase the driver timeout field in Device &gt; Channel</li> </ul> |
| -113     | Timeout between Treated Characters   |                                                                                                    |
| -114     | Timeout End Message                  |                                                                                                    |
| -115     | Timeout Connect                      |                                                                                                    |
| -200     | Protocol Error                       | <ul> <li>Check if the PLC model is compatible with the driver documentation</li> <li>Check the configured Address field in Device &gt; Points</li> </ul>                                                                                                    |
| -201     | Invalid Protocol                     | <ul> <li>Check if the PLC model is compatible with the driver documentation</li> <li>Contact technical support</li> </ul>                                                                                                    |
| -202     | Invalid Station                      | <ul> <li>Check the configured IP Address field in Device &gt; Node</li> <li>Restart the driver</li> </ul>                                                                                                    |
| -204     | Invalid Message Sequence             | <ul> <li>Check if the PLC model is compatible with the driver documentation</li> <li>Check the configured Address field in Device &gt; Point</li> </ul>                                                                                                    |
| > 0      | CIP Error                            | See CIP error codes table                                                                                                    |

# **CIP Error Codes**

| Error Code | Description                                       |
|------------|---------------------------------------------------|
| 1          | Connection Failure                                |
| 2          | Connection Failure                                |
| 3          | Value invalid                                     |
| 4          | IOI could not be deciphered or tag does not exist |
| 5          | Unknown destination                               |
| 6          | Data requested would not fit in response packet   |
| 7          | Loss of connection                                |
| 8          | Unsupported service                               |
| 9          | Error in data segment or invalid attribute value  |
| 10         | Attribute list error                              |
| 11         | State already exists                              |
| 12         | Object model conflict                             |
| 13         | Object already exists                             |
| 14         | Attribute not settable                            |
| 15         | Permission denied                                 |

| 16 | Device state conflict                                               |
|----|---------------------------------------------------------------------|
| 17 | Reply will not fit                                                  |
| 18 | Fragment primitive                                                  |
| 19 | Insufficient command data / parameters specified to execute service |
| 20 | Attribute not supported                                             |
| 21 | Too much data specified                                             |
| 26 | Bridge request too large                                            |
| 27 | Bridge response too large                                           |
| 28 | Attribute list shortage                                             |
| 29 | Invalid attribute list                                              |
| 30 | Embedded service error                                              |
| 31 | Failure during connection                                           |
| 34 | Invalid reply received                                              |
| 37 | Key segment error                                                   |
| 38 | Number of IOI words specified does not match IOI word count         |
| 39 | Unexpected attribute in list                                        |

For this driver, it is very important to enable the TraceWindow messages, as invalid addresses can cause the communication block with the PLC to fail. The TraceWindow tool (when Device is enabled in the settings) will display the first invalid address found on the block.

To have a quick view of the many communication blocks, open the ModuleInformation, use the tree to find ControlLogix, and select the Read Groups. The success and fail communication counters allow you to easily identify any blocks with errors. Then, you can use the TraceWindow to locate the incorrect address.